#### 产品质量保修卡

\*产品质量保修期是自安装当日起一年内

| 序列号  | 产品型号 | 安装日 | 年月日                | ] |
|------|------|-----|--------------------|---|
| 客户姓名 | 客户电话 |     |                    |   |
| 客户地址 |      |     |                    |   |
| 代理商名 | 安装人  | 门种类 | (木门/钢门)<br>门厚度(mm) |   |
| 其他信息 |      |     |                    |   |

● 维修发生时,无产品保修卡,只能作为有偿处理,请务必保管好本保修书。

● 安装产品时,请确认保修卡的序列号与产品上的序列号是否一致。

#### 产品保修条例

Maintenance regulations

- 自购机安装之日,免费保修一年。
- 在保修期间, 如有下列情况之一, 不属免费保修范围。
  - 1、未按说明书指示要求使用,或人为原因造成的损坏与故障。
- 2、非我公司专业人员,自行拆卸维修而造成的损坏。
- 3、由于自然原因等外部因素所造成的损坏。
- 4、保修卡遗失或未按要求填写保修卡。
- 超过保修期的产品,将收取合理费用提供维修保养服务。
- 本公司保留最终解释权,如有改动,恕不另行通知。

# 合格证

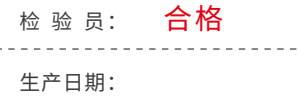

# **USER MANUAL**

# 用户手册 在使用产品前敬请阅读

### (6)固定内面板

- 1. 将带弹簧方钢插入锁体;
- 2. 将锁芯拨片方向调整至与后板电机孔 方向一致;
- 3. 将导线接入后板;
- 4. 调整好保险拨片方向并插入锁体对应 孔中;
- 5. 将内面板对准方钢及锁芯拨片并装入;
- 6. 用3颗内面板固定螺丝固定内面板;
- 7. 塞入硅胶塞。

#### ▲注意 请根据实际需要裁剪保险拨片至合适长度。

## (7)调试检查

 在电池盒内正确装入电池后, 盖上电池盖,进行安装调试;
 调试门锁合格后再次紧固所 有螺钉,完成智能锁安装。

# 四、使用及设置智能锁

## (1)进入管理菜单

1.用手掌面触摸按键区唤醒按键,键盘灯点亮;
 2.出厂状态:初始开门密码为123456,初始任意指纹,卡片,人脸(选配)均可开门,出厂状态按 "\*\*",直接进入管理菜单;
 3.语音提示:已进入管理菜单。

#### ▲注意

• 只有添加了管理员后,才能对系统的其他功能操作。

• 添加管理员后,初始开门密码立即失效。

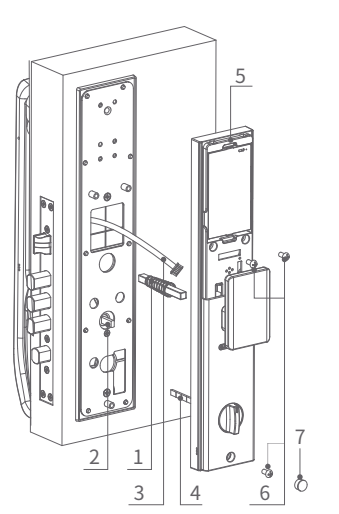

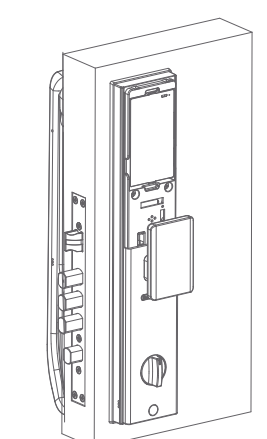

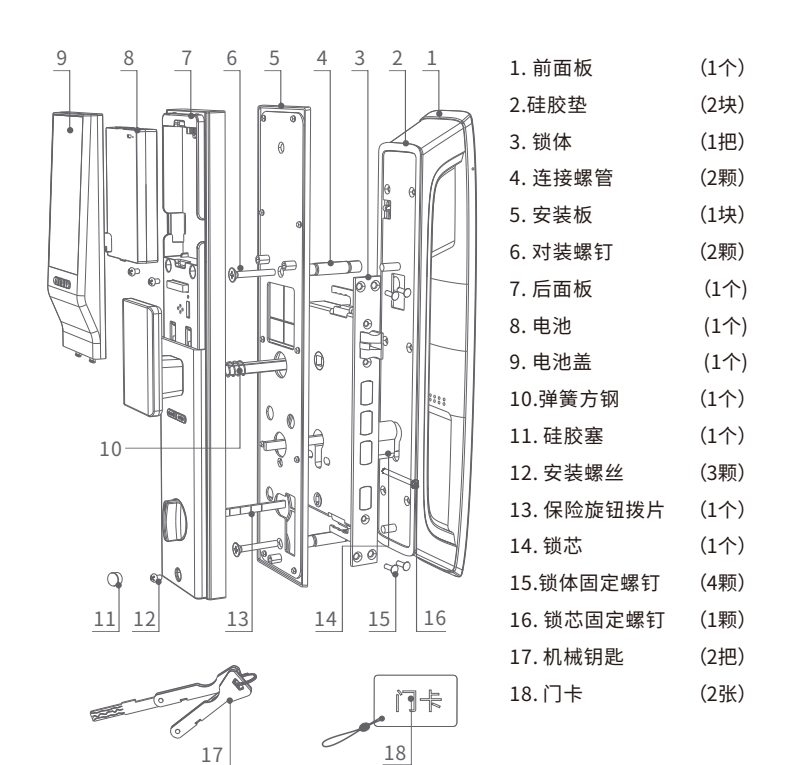

#### ⚠注意

1、根据门的厚度选择不同规格的配件包。

2、默认出厂配置的配件包适用60~90门厚,如果是其它规格的门请联系我们。

二、安装准备

## (1)确认开门方向

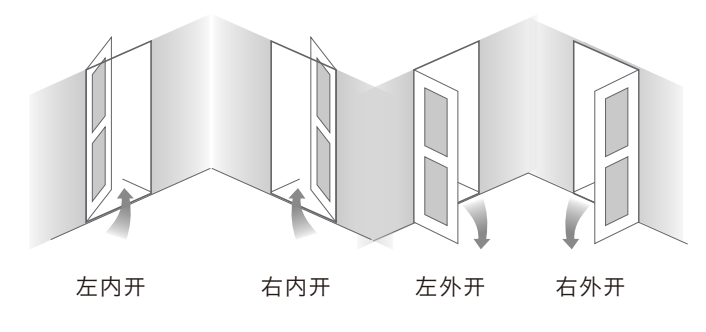

注:本智能锁适用左内开、右内开、左外开、右外开,四种开向的门。 判定开门方向,人必须站在门外,正对在门前。

2

## (2)确认门厚及衬板尺寸

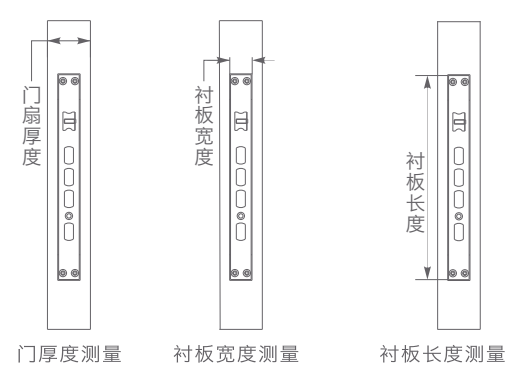

注:如果客户是替换门锁,则上门安装前必须提供门厚、锁体衬板尺寸, 方便当地销售备齐配件后再上门安装;测量常用单位是mm或cm。

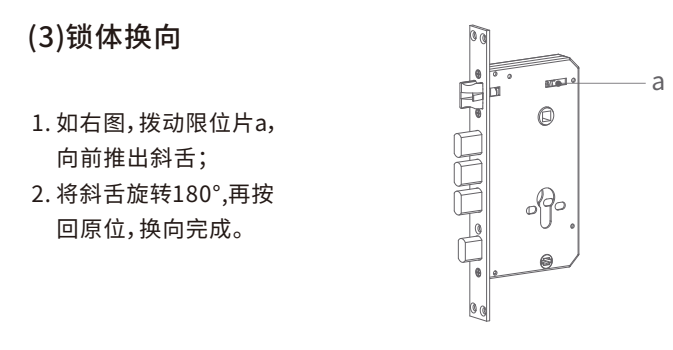

三、安装步骤

(1)门扇开孔

1.准备好开孔器,冲击钻/电钻,卷尺,铅笔等必要的工具; 2.选择合适的安装高度,依据随附开孔图进行开孔;

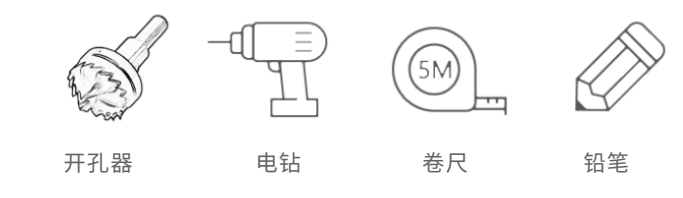

注:门锁常规安装高度为:100~120cm;开孔时需注意锁体中心线和扣板 中心线水平对齐。

(2)安装锁体

 1.按照下图所示方向, 把锁体装入门内;
 2.用锁体固定螺丝固定 即可。 (3)安装锁芯

 将锁芯从门外插入锁体对应孔位;
 用 M5x70锁芯安装螺丝固定好锁芯;
 截剪好锁芯拨片长度,长度为露出 门面 10~15mm。

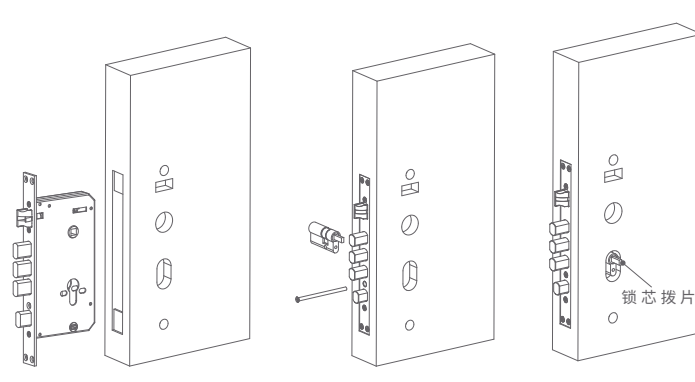

 (4)安装连接配件
 (5)區

 将前面板套入硅胶垫并
 1.将

 固定好后,旋入2颗连接
 2.如

 螺管。
 丝

(5)固定前面板1.将前面板连接线穿过门孔;2.如下图,前面板贴紧门面,用安装螺丝将前面板与固定板固定在门扇上。

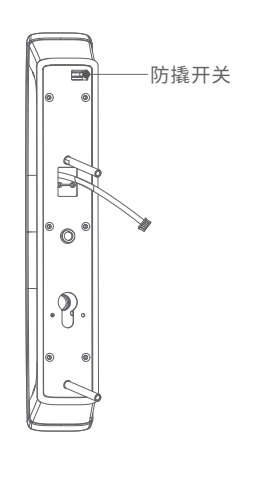

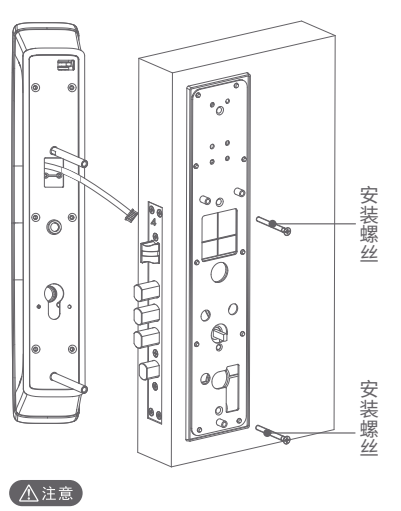

• 前面板背面的防撬开关需要紧贴门面。

• 安装螺丝请据实际需要裁剪至合适长度。

# 一、产品介绍

尊敬的用户您好!感谢您使用本智能锁,在您安装使用本产品之前 请仔细阅读安装说明,并按本安装说明安装产品,若因未按本安装说 明安装,导致的直接或间接的产品问题,及其他危害和损失,我公司 概不承担任何责任。

#### 功能简介

- ◆ 开锁方式:指纹、密码、卡片、人脸识别(选配)、远程开锁、机械钥匙开锁;
- ◆ 工作模式:普通模式(可联网)、双验证模式、演示模式;
- ◆ 工作指示灯:开门指示、关门提醒、低电报警、错误提示;
- ◆ 管理员:密码:5个;指纹:5个;卡片:5个;人脸5个(选配);
- ◆ 普通用户:密码:20个;指纹90个;卡片:90个;人脸95个(选配);
- ▲ 胁迫用户:密码5个,指纹5个,卡片5个;
- ▲ 人体感应:支持,可关闭;
- ▲ 用户密码和管理密码为6~12位(可含虚位密码共32位);
- 初始开门密码为:123456;
- 应急供电:Type-C接口,充电限制电压5V/2A;
- ▼ 序列号及版本号查询:输入"400#",可查询序列号;输入"401#",可查询
- ◆ 版本号,并语音播报;输入"000#",可查询时间并语音播报。

#### 安装参数

输入"888#"验证管理员后,进入安装参数设置菜单; 按【1】,开门方向[左/右];按【2】,电机扭力[高/中/低]; 按【3】,反转时间[100mS~700mS];按【4】,人体感应[高/低/关](选配)。

#### ▲注意 "安装参数设置"仅安装师傅在安装调试时使用,用户使用时请勿操作, 否则可能造成门锁无法正常使用。

产品示意图 (安装说明书使用图片仅供参考,产品以实物为准!)

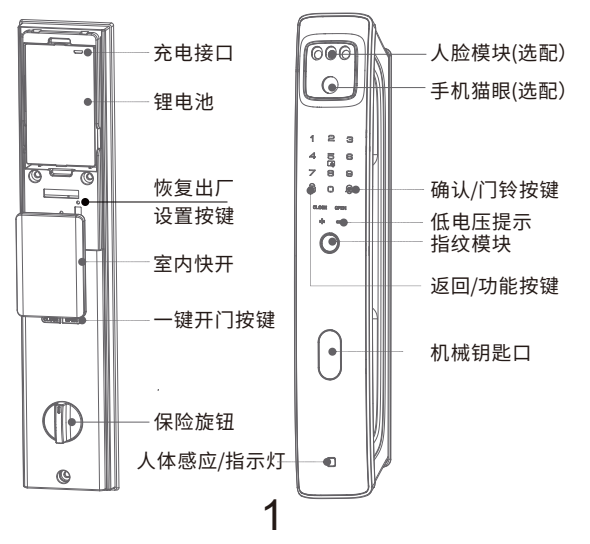

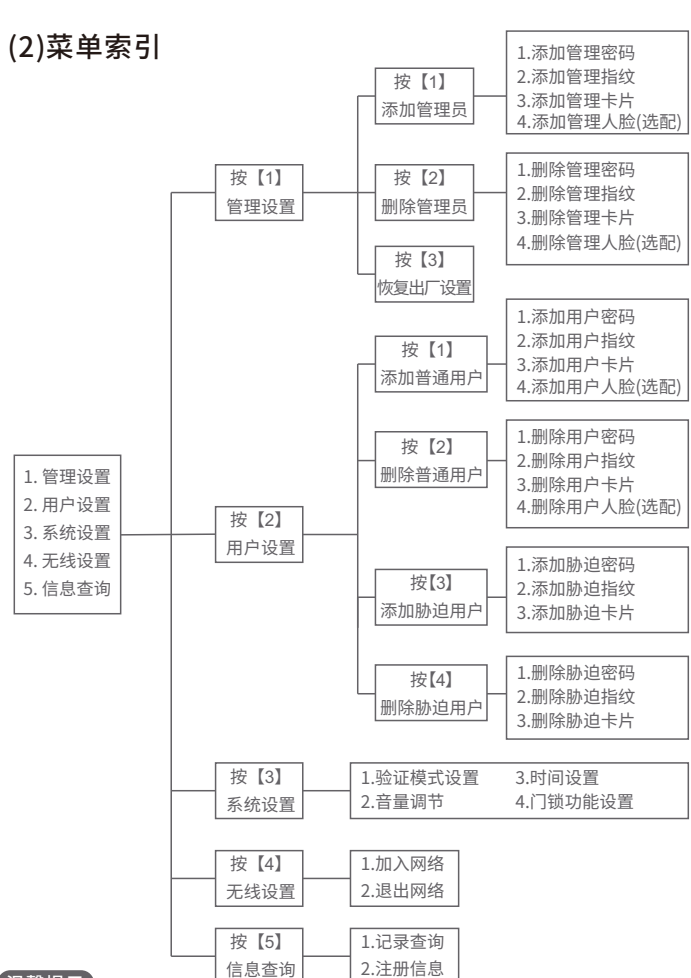

温馨提示

◆ 设置过程中,全程语音提示,您可以按照语音提示操作;

♦ 低电压报警时,请注意及时充电,并注意充电限制电压;

◆ 长期不用或以防万一,机械钥匙请随身携带,不可放在室内。

#### (3)网络配置

#### 连接准备

 1.智能锁安装完整后,并盖好电池盖;
 2.手机预先连接好2.4G网络(目前不支持5G网络)
 连接方法
 1.打开微信搜索并添加"品牌商公众号" 或扫描"优智云家"二维码添加;
 2.进入管理菜单,按4-1加入网络;
 3.进入公众号打开服务中心"微信控制", 点击"添加设备",选择"二维码配网"

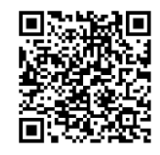

优智云家公众号

6